# 比企広域消防本部【住民】ご利用手順書

## 新規登録・変更・退会の手順について

※この利用手順書は、登録完了後も登録情報の変更の際などに必要になりますので、大切に保管してください。

# 新規登録・変更・退会の手順

以下の手順で行います。

| 新規登録          |
|---------------|
| 受信許可設定        |
| 空メール送信※       |
| 登録ページにアクセスし登録 |

変更・退会 空メール送信\* マイページにアクセスし変更・退会

※空メールを送信後の自動返信メールに記載されたURLから、登録ページやマイページにアクセスします。

#### (1) 受信許可設定

携帯電話会社等の迷惑メールフィルターの設定を変更し、メールを受信できるようにします。

| 許可設定ドメイン | saiseikyodo.mailio.jp |
|----------|-----------------------|
|----------|-----------------------|

迷惑メールフィルターの詳細な設定方法は、携帯電話会社等のホームページをご参考ください。 設定方法のページが見つからない、設定方法が分からない場合は、携帯電話ショップへお問い合わせください。

(2) 空メール送信

二次元バーコードを読み取り(若しくはアドレスを直接入力し)、空メールを送信します。

| 二次元バーコード | 登録・更新用メールアドレス      |
|----------|--------------------|
|          | login@saiseikyodo- |
|          | city.mailio.jp     |

「メール配信サービス」からのメールを受信したら、24時間以内にメッセージを開き URL ヘアクセスします。

### (3) 登録

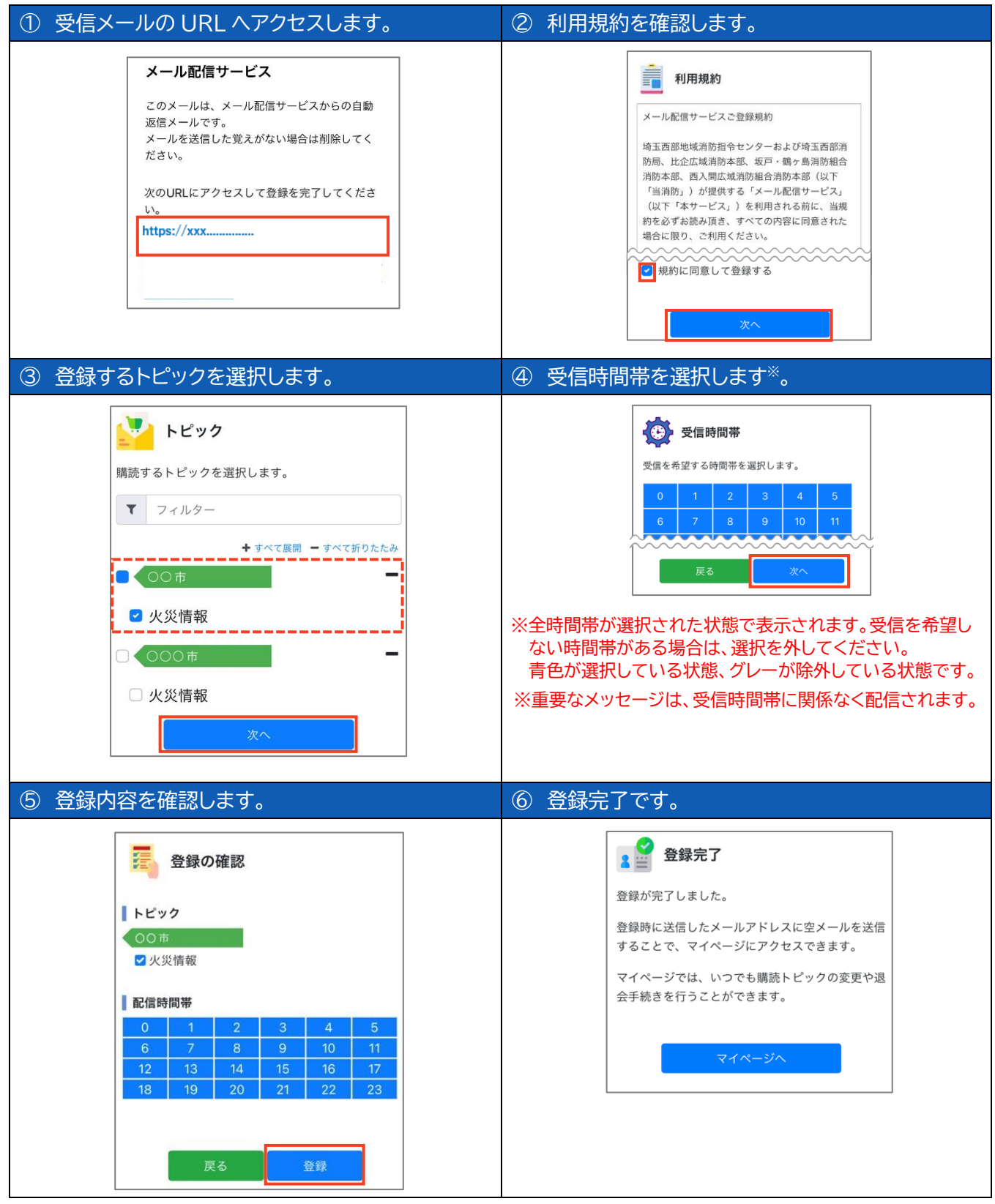

※登録内容の変更や退会は、空メール(login@saiseikyodo-city.mailio.jp)を送信後、自動返信メールに記載されたURLにアクセスし行います。